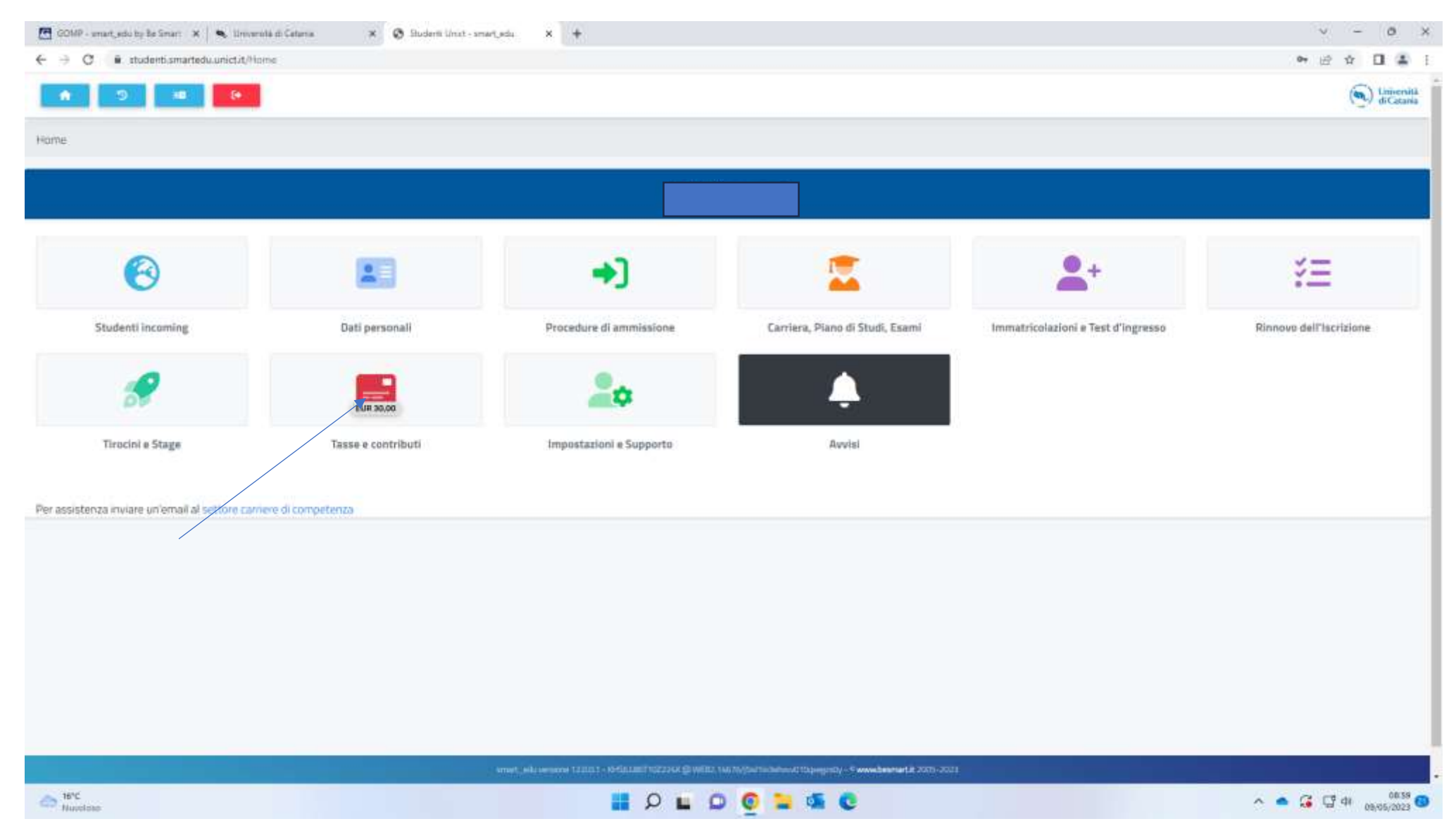

Log in to your account with the student portal, than click on "Tasse e contribute" (see arrow)

| 🛅 GOMP - onart, edu thy Be Sinart - 🗴 🛛 👟 Unit | iersitä di Cataria 🗴 🖉 Studenti Unict - snart, et | w,   <b>x</b>   +                                                                                          | - 0 s               |
|------------------------------------------------|---------------------------------------------------|----------------------------------------------------------------------------------------------------|---------------------|
| ← → Ø # studentismarteduunictit/               | /Home?vid=15e8660-2560-4186-adic-163674d5473c     |                                                                                                    | 8 A 🛛 🕹             |
| A 2 4 8                                        |                                                   |                                                                                                    | Coversiti di Catana |
| Home                                           |                                                   |                                                                                                    |                     |
|                                                |                                                   | Tasse e contributi 🚅                                                                                       |                     |
| <b>—</b>                                       | 0                                                 |                                                                                                    |                     |
| Pagamenti                                      | Istanza di rimborso                               |                                                                                                    |                     |
| Per assistenza inviare un'email al settore ca  | arriere di competenza                             |                                                                                                    |                     |
|                                                |                                                   |                                                                                                    |                     |
|                                                |                                                   |                                                                                                    |                     |
|                                                |                                                   |                                                                                                    |                     |
|                                                |                                                   |                                                                                                    |                     |
|                                                |                                                   |                                                                                                    |                     |
|                                                |                                                   |                                                                                                    |                     |
|                                                |                                                   | et, els envires solida - eleza las horrana gravita na la partecidencia magnity - il envirtement è 2015-023 |                     |
| tuoolaa                                        |                                                   | 📕 🔎 🖬 💭 🙆 🐂 🔍 🖏                                                                                            | ^ ● G Ū ↔ (0530     |

Click on "Pagamenti"

| =                                                                                                  |                                                 |                                              |                |                          | (.)           |
|----------------------------------------------------------------------------------------------------|-------------------------------------------------|----------------------------------------------|----------------|--------------------------|---------------|
| tome » Tasse                                                                                       | -                                               |                                              |                |                          |               |
|                                                                                                    |                                                 | Pagamenti                                    |                |                          |               |
| Da pagare                                                                                          |                                                 |                                              |                | AC                       | TREADON -     |
| Descrizione                                                                                        |                                                 |                                              |                | Importo (€) Scadenza     |               |
| 0183 Tassa partecipatione concerso dottor<br>CICLO DELL'UNIVERSITÀ : DEGLI STUDI DI C<br>2020/0004 | NU - BÁNDO DI CONCORSO PUBBLICO PER I<br>ATANIA | CAMMASSIONE AI CORSI DI DOTTORIATO DI RICERO | A Ife          | 30.00 Fage or Fre confra | ta di credito |
|                                                                                                    |                                                 |                                              |                | Tende 30.00              |               |
| Pagate                                                                                             |                                                 |                                              |                |                          |               |
| Descrizione                                                                                        |                                                 | Importo (E)                                  | Data pagamento |                          |               |
|                                                                                                    | Tunake                                          | 6.00                                         |                |                          |               |
|                                                                                                    |                                                 |                                              |                |                          |               |
|                                                                                                    |                                                 |                                              |                |                          |               |
|                                                                                                    |                                                 |                                              |                |                          |               |
|                                                                                                    |                                                 |                                              |                |                          |               |

Click on PagoPa and proceed with the payment via credit card (you will be redirected to a new page where you will need to enter your credit card details)